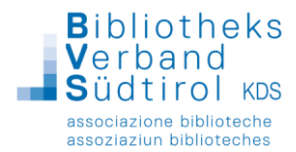

# 1. Anmeldung in BIBLIOTHECANext

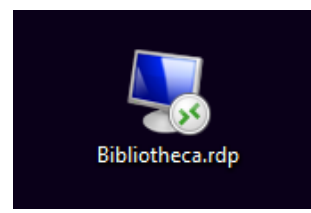

Die Datei "Terminal Server/Bibliotheca.rdp" auf dem Desktop doppelklicken.

Mit BIBLIOTHECAnext erfolgt der Programmstart und der **Login über die neue** Anmelde-Maske.

In unserer aktuellen Umgebung erscheint diese als kleines Fenster oberhalb des Hauptmoduls und wird gleichzeitig mit diesem geladen.

Hier kann man wie gewohnt die Kennung und das Passwort eingeben und anschließend auf **Anmelden** klicken.

| × BIBLIC | OTHECAnext – C                                                                                                    | × |  |  |  |
|----------|----------------------------------------------------------------------------------------------------|---|--|--|--|
|          | BIBLIOTHECAnext                                                                                                    |   |  |  |  |
|          | Anmeldung                                                                                                    |   |  |  |  |
|          | Kennung                                                                                                    |   |  |  |  |
|          | LEITER                                                                                                    |   |  |  |  |
|          | Passwort                                                                                                    |   |  |  |  |
|          | Datenbank                                                                                                    |   |  |  |  |
|          | KURS@KURS ~                                                                                                    |   |  |  |  |
|          | Die Nutzung dieser Anwendung beinhaltet die Erhebung und<br>Verarbeitung personenbezogener Daten.                                                                                           |   |  |  |  |
|          | Anmelden                                                                                                    | 6 |  |  |  |
|          | 1                                                                                                    | Ø |  |  |  |
| - f ×    | - a ×                                                                                                    |   |  |  |  |
| - • ×    | Katelog<br>Trensterisen<br>Al, Austria<br>♥ Rinogsta<br>Bischarche<br>X) Castaloura<br>Ø Distaloura<br>Ø Distaloura<br>Ø Distaloura<br>Ø Pintelon<br>Ø Pintelon<br>Ø Pintelon<br>Ø Pintelon |   |  |  |  |

| Datei Module Hilfe                                                                                       |                                                                                                    |                                                                                                    |
|----------------------------------------------------------------------------------------------------|----------------------------------------------------------------------------------------------------|----------------------------------------------------------------------------------------------------|
| 27.83.2025 11.32                                                                                         |                                                                                                    | Katalog<br>Executions<br>Assisted<br>Augusta<br>N, Ausona<br>N, Ausona                                                       |
| SBe an Dathbard anneden. Annediae Die kupang on DEUCHTCOLOGIAUS schader de Enclosuig wir Annedenskie des | X BBUCHESMEE X<br>BIBLIOTHECA <b>next</b>                                                                                                    | Bachersche<br>Alloennin<br>X Dassideurs<br>der Freiteine<br>sill impart<br>Prinsteiungen<br>W Constaurugen<br>W constaurugen |
| BVS DB KURS                                                                                              | Anmeldung Konning LETER Passeor Datembank KURS(KURS   Datembank Vestabling desar Avandung Sentablit de Emblong unt Vestabling desar Avandung Sentablit de Emblong unt | (j) infi                                                                                                    |
|                                                                                                    |                                                                                                    |                                                                                                    |
|                                                                                                    | OCLC                                                                                                    |                                                                                                    |

13

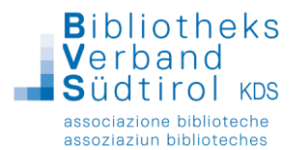

## 2. Das neue Dashboard und Module öffnen

Nach der Anmeldung öffnen sich in unserer aktuellen Umgebung sowohl das Dashboard- als auch das Hauptmodul automatisch. Um eine optimale Integration des Dashboards zu gewährleisten, planen wir, in Zukunft die lokalen RDP-Dateien in den Bibliotheken entsprechend anzupassen.

Das **Dashboard-Modul** von BIBLIOTHECAnext dient als zentrale Steuerungs- und Startoberfläche des Programms. Von hier aus kann man schnell auf die verschiedenen Module zugreifen.

### Tipp:

Wer möchte, kann über den Button "Bearbeiten" rechts unten die Anordnung und Auswahl der angezeigten Kacheln individuell nach seinen Wünschen anpassen.

Um z.B. das Hauptmodul für die Ausleihe zu öffnen, wählt man die Kachel Verbuchung:

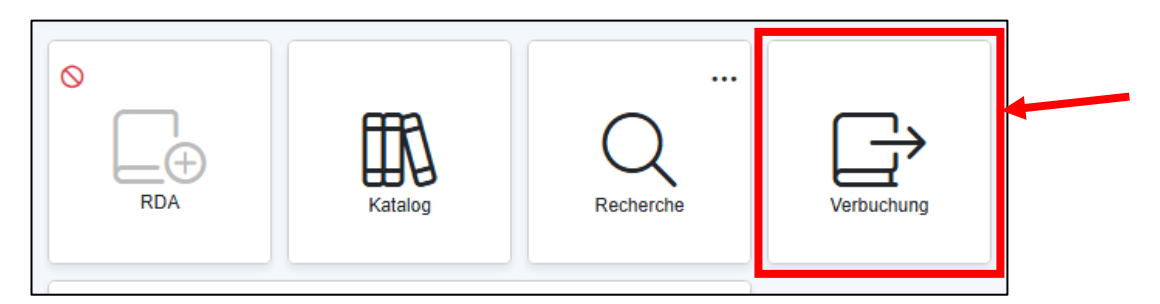

Im Hauptmodul kann dann die gewünschte Funktion (z.B. Ausleihe, Rückgabe, Vorbestellen, usw.) anschließend ausgewählt werden.

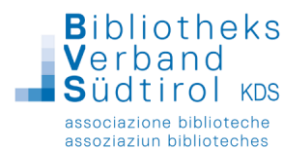

## 3. Wechsel zwischen Dashboard & Modulen

Wenn man vom Hauptmodul oder einem anderen Modul zurück zum Dashboard wechseln möchte, muss folgende Tastenkombination verwendet werden, um zwischen den geöffneten Fenstern einfach zu navigieren:

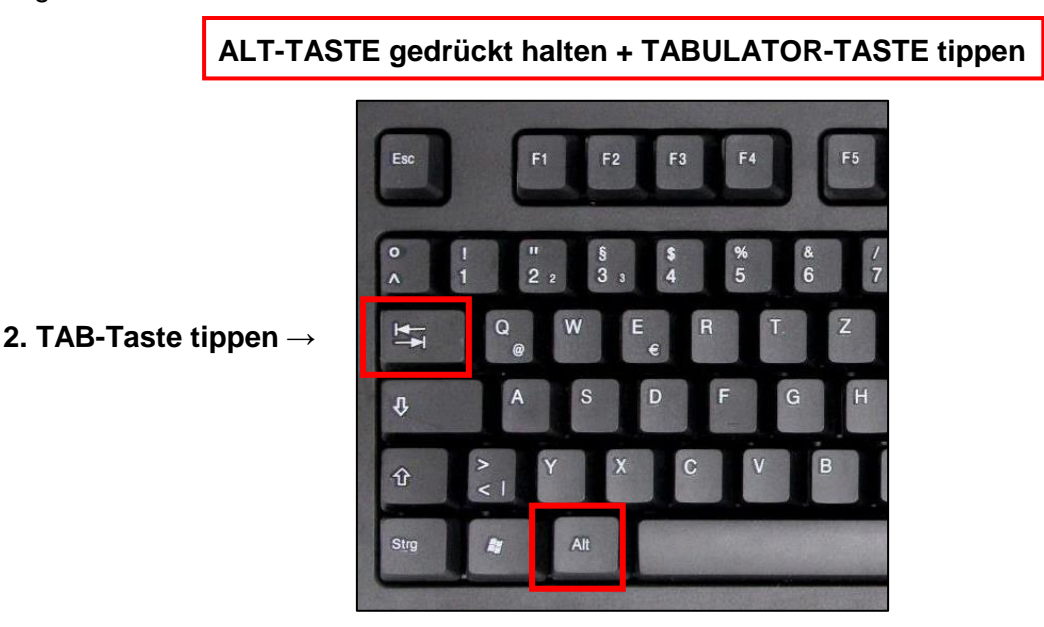

1. ALT-Taste gedrückt halten

Durch wiederholtes Tippen der TAB-Taste (während die ALT-Taste gedrückt gehalten wird) kann man zwischen den geöffneten Modulen und dem Dashboard hin- und herwechseln. Sobald der blaue Rahmen das gewünschte Modul oder das Dashboard umgibt, lässt man die ALT- und TAB-Taste los.

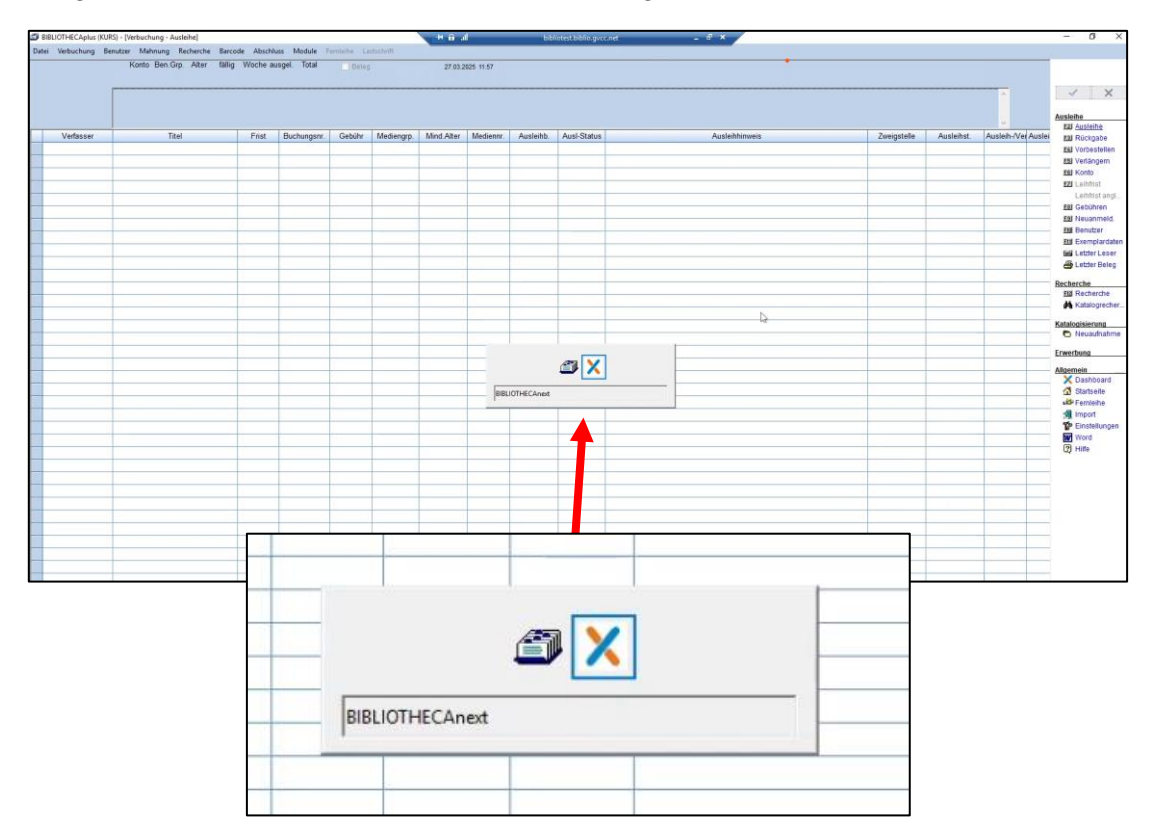

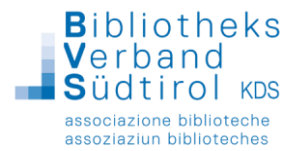

### 4. Abmeldung von BIBLIOTHECANext

#### Module schließen:

Klicken Sie in der rechten Menüleiste auf "Startseite" und anschließend auf das gelb markierte "Schließen" Button links, um das aktuell geöffnete Modul zu schließen.

| il BIBL | OTHECAplus (KURS) - [Anmeldung]                                                                      | lin 🙃 🕂 | bibliotest.biblio.gvcc.net | _ 8 × |
|---------|----------------------------------------------------------------------------------------------------|---------|----------------------------|-------|
| Datei   | Module Hilfe                                                                                         |         |                            |       |
|         |                                                                                                    |         |                            |       |
|         | 27.03.2025 12:14                                                                                     |         |                            |       |
|         | Angemeldetan KURS<br>als Benutzer LEITER<br>selt 12.14 Uhr<br>Zweigstelle LEI                        |         |                            |       |
|         |                                                                                                    |         |                            |       |
|         | Anmelden                                                                                             |         |                            |       |
|         | Die Nutzung von BIBLIOTHECAplus beinhaltet die<br>Erhebung und Verarbeitung personenbezogener Daten. |         |                            |       |
|         |                                                                                                    |         |                            |       |
|         |                                                                                                    |         |                            |       |
|         |                                                                                                    |         |                            |       |
|         | BVS DB KURS                                                                                          |         |                            |       |
|         |                                                                                                    |         |                            |       |
|         |                                                                                                    |         |                            |       |

Sobald alle offenen Module geschlossen sind, kann man sich auch vom Dashboard-Modul abmelden.

### Abmeldung vom Dashboard:

Oben rechts ist die Bibliotheca-Kennung sichtbar. Dort kann man sich auch vom Programm abmelden.

| X BIBLIOTHECAnext                                                                                                    | H 🙃 al           | bibliotest.biblio.gvcc.net | - 9 × | – 0 ×           |
|----------------------------------------------------------------------------------------------------|------------------|----------------------------|-------|-----------------|
| BIBLIOTHECAnext                                                                                                    |                  |                            |       |                 |
| ♥<br>RBA Kalatog Recherche Verbuc                                                                                                    | <b>1</b><br>tung |                            |       | LEITER 2 ~      |
| Anzahl Ausleihen pro Monat                                                                                                    |                  |                            |       | Desevert ändern |
| 10<br>5<br>2<br>1<br>Feb (4)<br>M/Z (24)<br>B Bell Envil. narr ad B Bell 6-bit. narr B Stack Envil. sags ad<br>Vorthestellungen<br>1<br>1<br>1<br>1<br>1<br>1<br>1<br>1<br>1<br>1<br>1<br>1<br>1 |                  |                            |       | Abmelden        |
| unen velkujua unen automanen                                                                                                    |                  |                            |       |                 |
|                                                                                                    |                  |                            |       |                 |

Zum Abschluss klickt man auf das X in der Maske, um das Programm zu schließen.